#### Navistar Supplier Collaboration Portal Training External Users

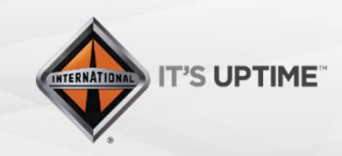

International® is a registered trademark of NAVISTAR, Inc.

# Why Source to Contract?

- Cloud-Based Platform
- Helps innovate and achieve best-in-class collaboration with our Suppliers
- Real-Time Access
  - Supplier Profile
  - Account Information
  - RFx and Auctions
- Eliminates email communication for contract authoring, mark up, review, and agreement
- Single Point of Interface between Suppliers and Navistar Procurement
- Free for External Users

Via Email Link from Navistar

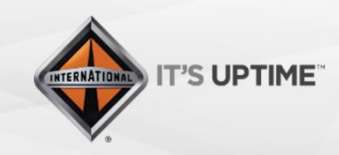

International® is a registered trademark of NAVISTAR, Inc.

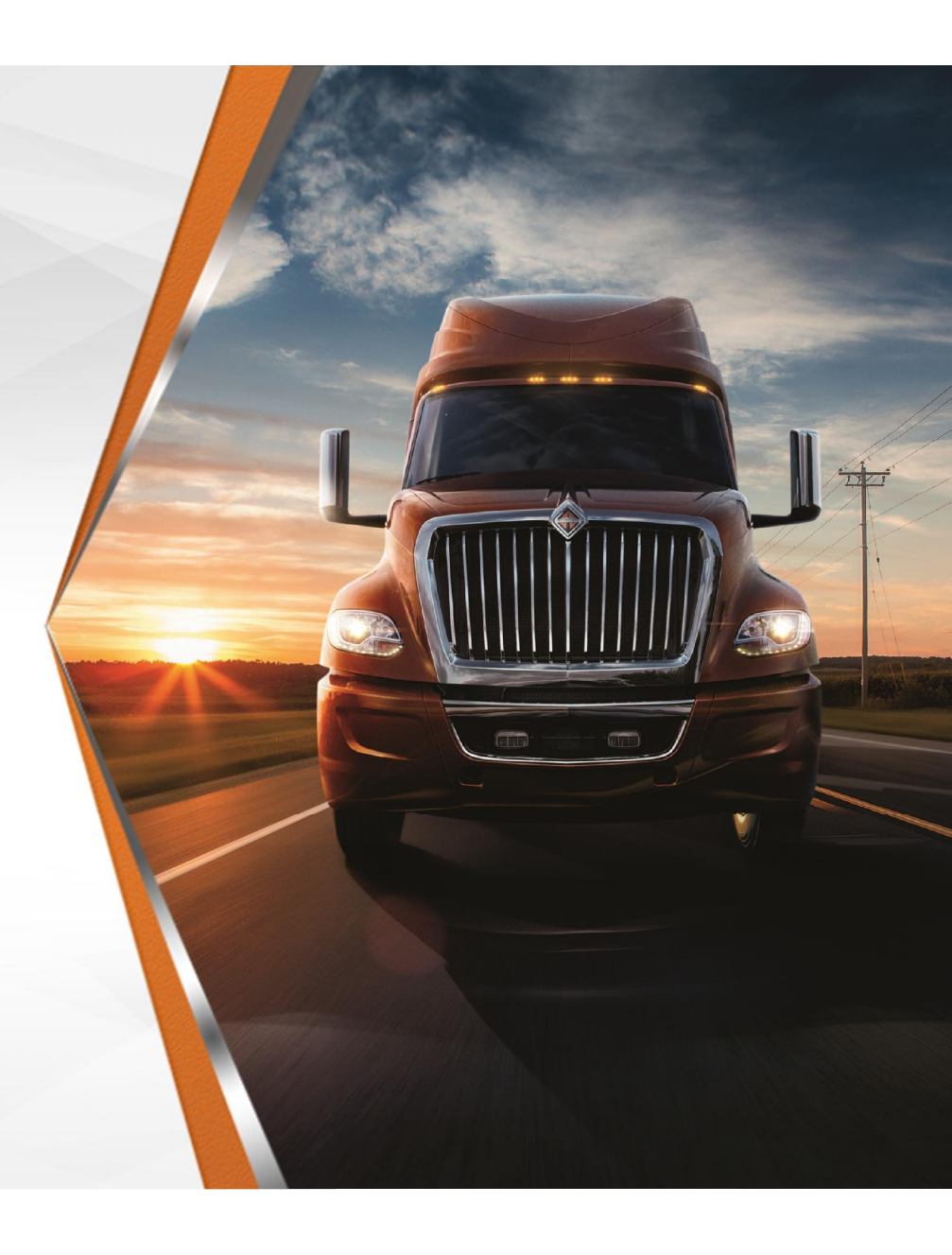

Step 1 – Suppliers will receive an email providing them with a link to "Set password" and another link to "Login". Click "Set password" and create a password for your "user ID"

| Subject                     |                                                                                                    |
|-----------------------------|----------------------------------------------------------------------------------------------------|
| Access to Ivalua Buyer      |                                                                                                    |
| Notification body           |                                                                                                    |
| Dear Name Name,             |                                                                                                    |
| You have just been assigne  | ed an access to the application Navistar S2C Portal for supplier McGraw Supplier HQ with the following user ID : Invite@email.com. |
| You now have to set a pas   | sword on the following page Set password.                                                                                          |
| You will then be allowed to | o connect on <u>Navistar S2C</u> Portal Login.                                                                                     |

Step 2 – Click "Login" to go to the Source to Contract Portal Homepage

Step 3 – Login with your "user ID" and "Password". Click "Login"

| Login             |       |
|-------------------|-------|
| Password          | Login |
| st your password? |       |

Step 4 – Review the Navistar "Standard Terms and Conditions". Select "I have read the terms and conditions" and click
"Acknowledge". You will only have to do this your very first time logging in

You have to confirm you read the terms and conditions in order to continue.

STANDARD TERMS AND CONDITIONS

| I have read th | e terms and conditions |  |
|----------------|------------------------|--|
| Continue       | Print                  |  |

# **Portal Navigation**

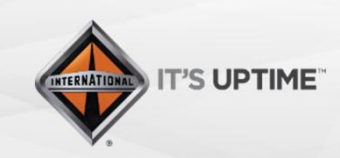

International<sup>®</sup> is a registered trademark of **NAVISTAR**; Inc.

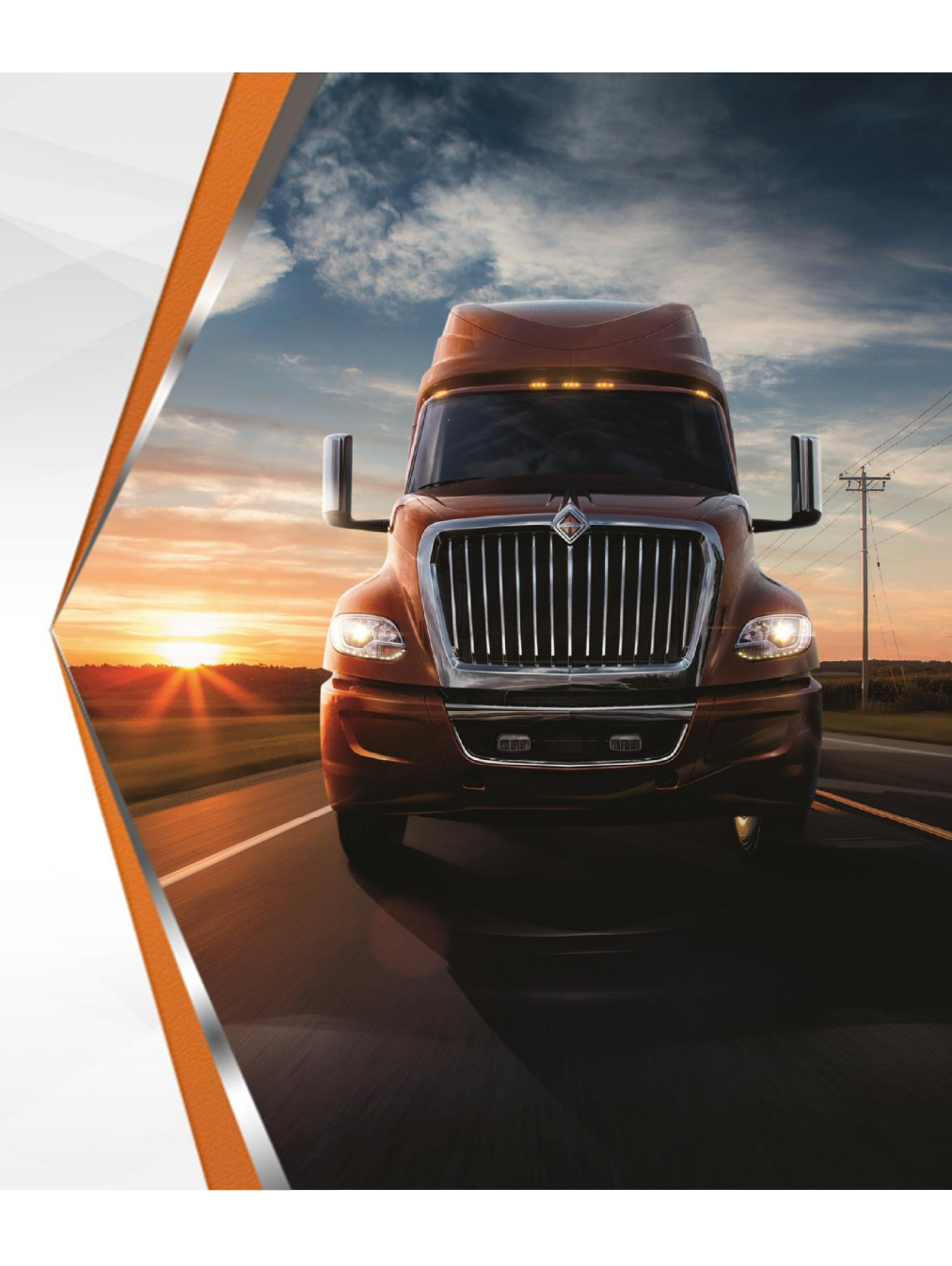

# **Portal Navigation**

#### Portal Home Page

- 1. User Profile
- 2. System Notifications
- 3. Global Search
- 4. My Pending Validations
- 5. User Modules
- 6. Home Icon
- 7. Navigation
  - Go Back
  - History
  - Favourites
- 8. RFx in Progress
- 9. Supplier Scorecard and Spend Analysis

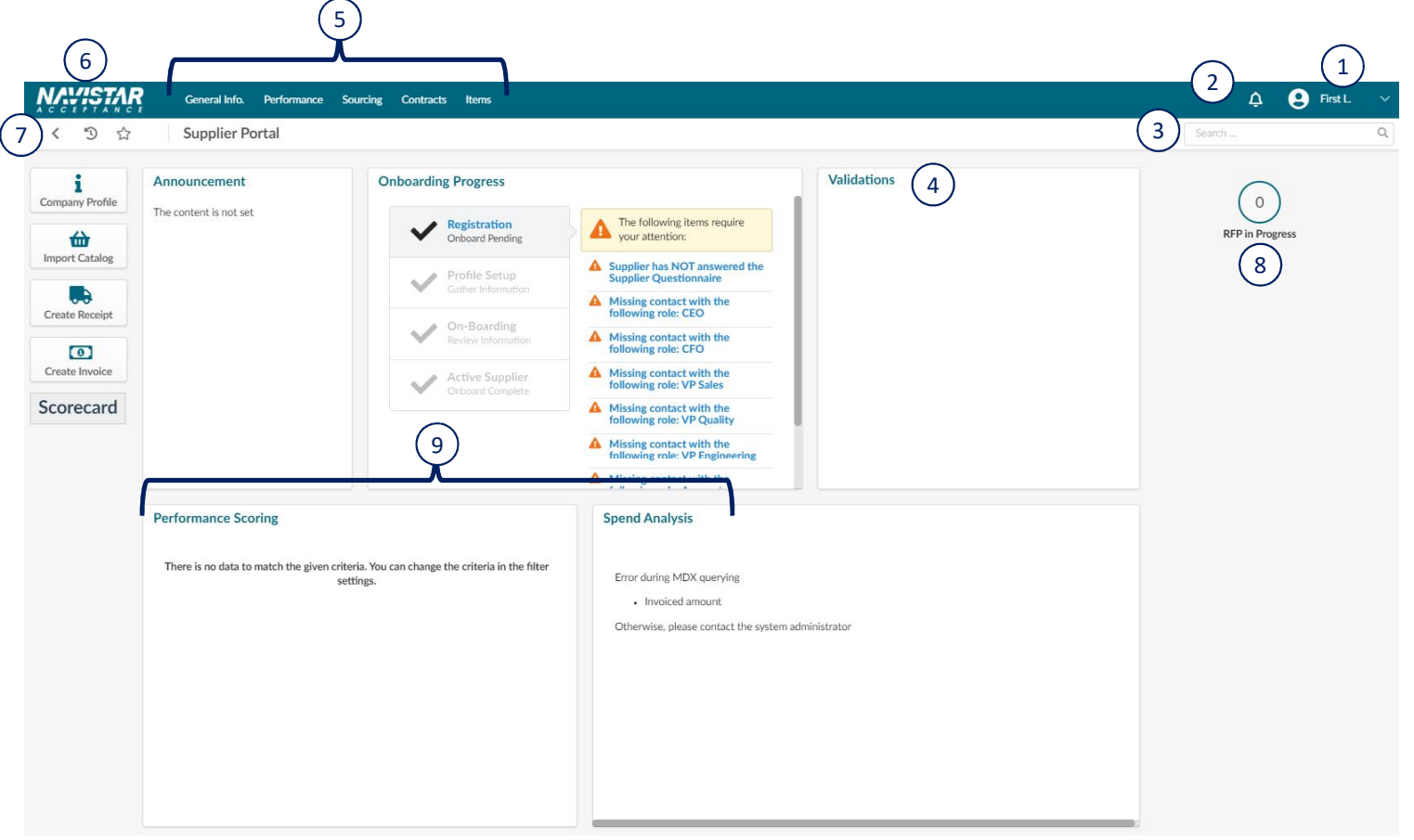

# **Supplier Hierarchy**

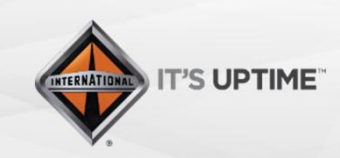

International<sup>®</sup> is a registered trademark of **NAVISTAR**; Inc.

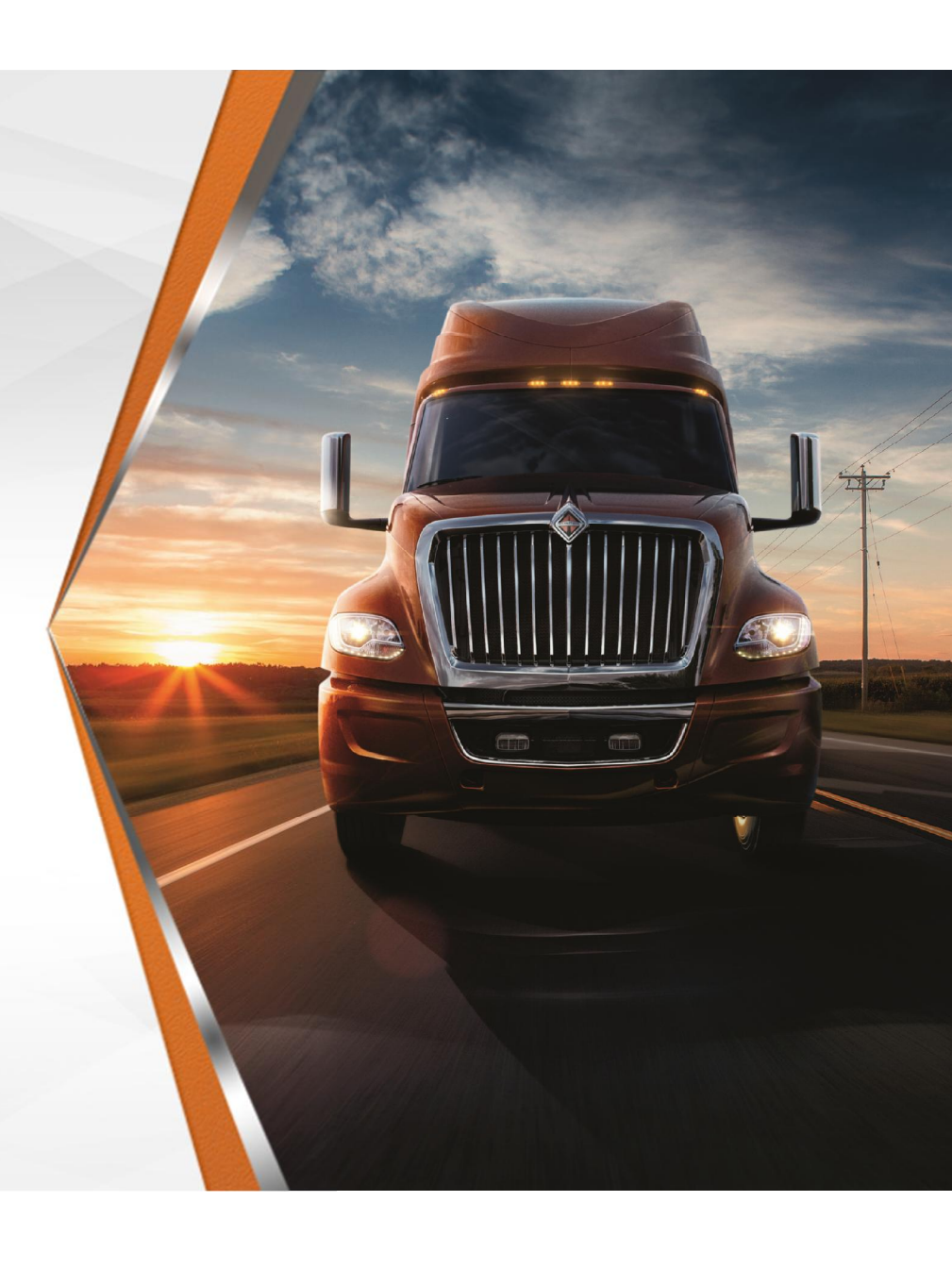

# **Supplier Hierarchy**

- Level 1 Group
  - Houses all of the Supplier Codes for a Supplier

#### Level 2 – Head Office

- Assigned a specific Supplier Code
- Level 3 Supplier Site
  - Assigned specific location codes (X, S, P, etc.)

#### Parent/Child Structure

SUP067940 95145 - Training Test Supplier - UNITED STATES SUP067941 98456 - Training Test Supplier HQ - UNITED STATES - Lisle
 SUP067942 64258 - Training Test - UNITED STATES - Naperville

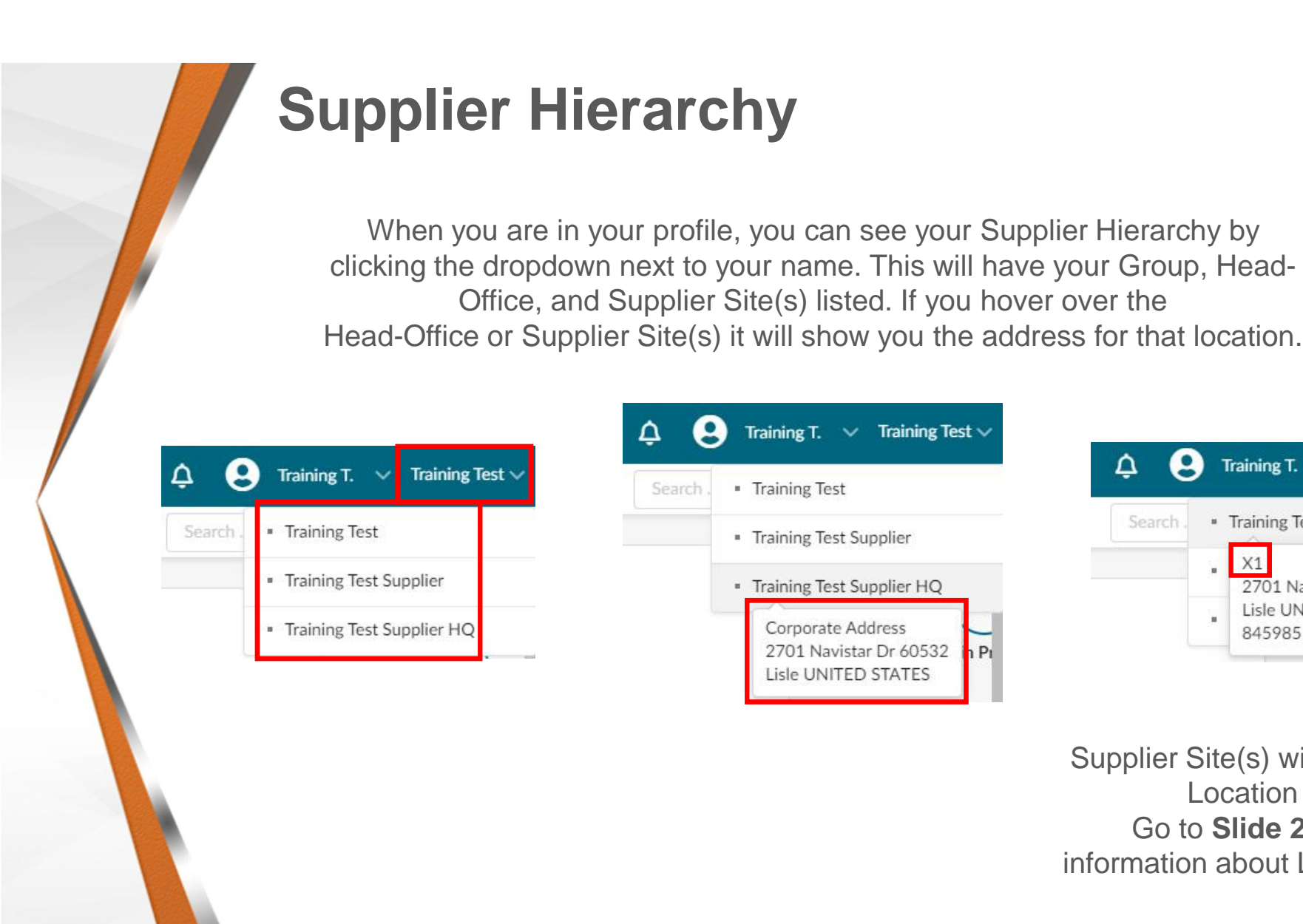

| ¢ 6      | Training T. V Training Test V                                           | 100.000 |
|----------|-------------------------------------------------------------------------|---------|
| Search . | <ul> <li>Training Test</li> </ul>                                       | ¢       |
|          | <ul> <li>Training Test Supplier</li> </ul>                              | Sea     |
|          | <ul> <li>Training Test Supplier HQ</li> </ul>                           |         |
|          | Corporate Address<br>2701 Navistar Dr 60532 h Pi<br>Lisle UNITED STATES |         |

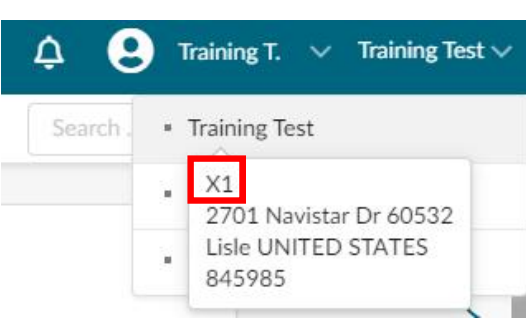

Supplier Site(s) will also have the Location Code. Go to Slide 20 for more information about Location Codes.

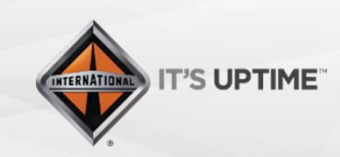

International<sup>®</sup> is a registered trademark of NAVISTAR, Inc.

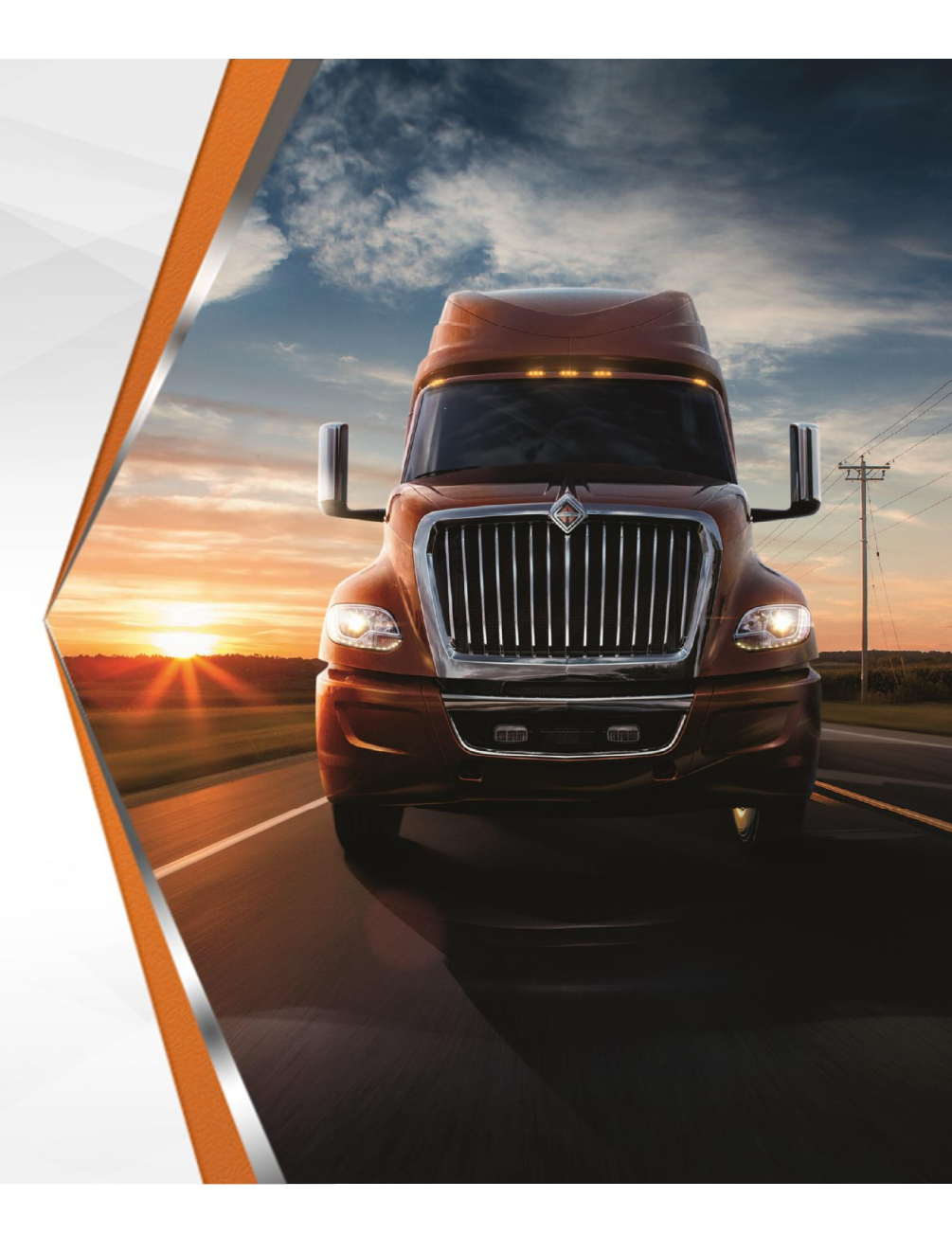

- Addresses to Populate Based on Location Code
  - Order Address S Code
  - Payment Address A, M, or E Codes
  - Ship-from Address X & P Code
  - Return Address X & P Code
  - Manufacturing Address X & P Code

.When you select your Supplier Site, you will need to update your "P2P Information". Go to your "Company Profile" and click "P2P Information" in the sidebar. Based on the Location Code for your Supplier Site (X1 shown below), please update the addresses accordingly. You will also need to update your "Purchasing Information", "Banking Information, and "Payment Information"

| Search .                                                                                                    | <ul> <li>Training Test</li> </ul>                                                                                                    |
|----------------------------------------------------------------------------------------------------|----------------------------------------------------------------------------------------------------|
|                                                                                                    | X1<br>2701 Navistar Dr 60532<br>Lisle UNITED STATES<br>845985                                                                                          |
| NAVISTA                                                                                                    | -                                                                                                    |
| ACCEPTANC                                                                                                    |                                                                                                    |
| < "D 🕁                                                                                                    | i Company Informatio                                                                                                    |
| く う ☆<br>i<br>Company Profile                                                                                                    | i Company Informatio                                                                                                    |
| くう☆<br>i<br>Company Profile                                                                                                    | <ul> <li>Company Information</li> <li>Contacts</li> <li>Documents &amp; Certs.</li> </ul>                                                              |
| <ul> <li>✓ <ul> <li>✓ <ul></ul></li></ul></li></ul>                                                                                                    | <ul> <li>Company Information</li> <li>Contacts</li> <li>Documents &amp; Certs.</li> <li>P2P Information</li> </ul>                                     |
| <ul> <li>♥ ♥</li> <li>♥ ♥</li> <li>♥</li> <li>♥</li> <li>♥</li> <li>♥</li> <li></li></ul> | <ul> <li>Company Information</li> <li>Contacts</li> <li>Documents &amp; Certs.</li> <li>P2P Information</li> <li>Additional</li> </ul>                 |
| <ul> <li>✓ <ul> <li>✓ <ul></ul></li></ul></li></ul>                                                                                                    | <ul> <li>Company Information</li> <li>Contacts</li> <li>Documents &amp; Certs.</li> <li>P2P Information</li> <li>Additional<br/>Information</li> </ul> |

| Order Address         |                        |                           |
|-----------------------|------------------------|---------------------------|
| Address Label 🛈       | Purchasing Information |                           |
| Payment Address       | ✓ EDI                  | ✓ Shipping                |
| Address Label 🕄       | ~ Packaging            | <ul><li>✓ Other</li></ul> |
| Ship-from Address     |                        |                           |
| Address Label         | Banking Information    |                           |
| Return Address        | 0 Result(s)            |                           |
| Address Label         | Payment Information    |                           |
| Manufacturing Address | 0 Result(s)            |                           |
| Address Label         |                        |                           |
|                       |                        |                           |

.While you are still in your Supplier Site, click the "Documents & Certs" link in the side bar. Make sure to upload your W8 or W9 in "Other Documents"

|    |                           | Legal Documents                 |
|----|---------------------------|---------------------------------|
| i  | « Company Information     | Add Legal Documents O Result(s) |
| ** | Contacts                  | Certifications                  |
| ۲  | Documents & Certs.        | Add Certifications              |
| 'n | P2P Information           | 0 Result(s)                     |
| ß  | Additional<br>Information | Other Documents                 |
| ľ  | Change Log                | Add Other Documents             |
|    |                           | 0 Result(s)                     |

# **Profile Updates**

**Active Suppliers** 

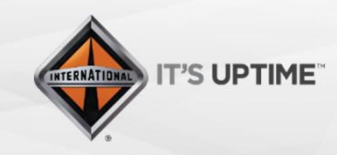

International<sup>®</sup> is a registered trademark of **NAVISTAR**, Inc.

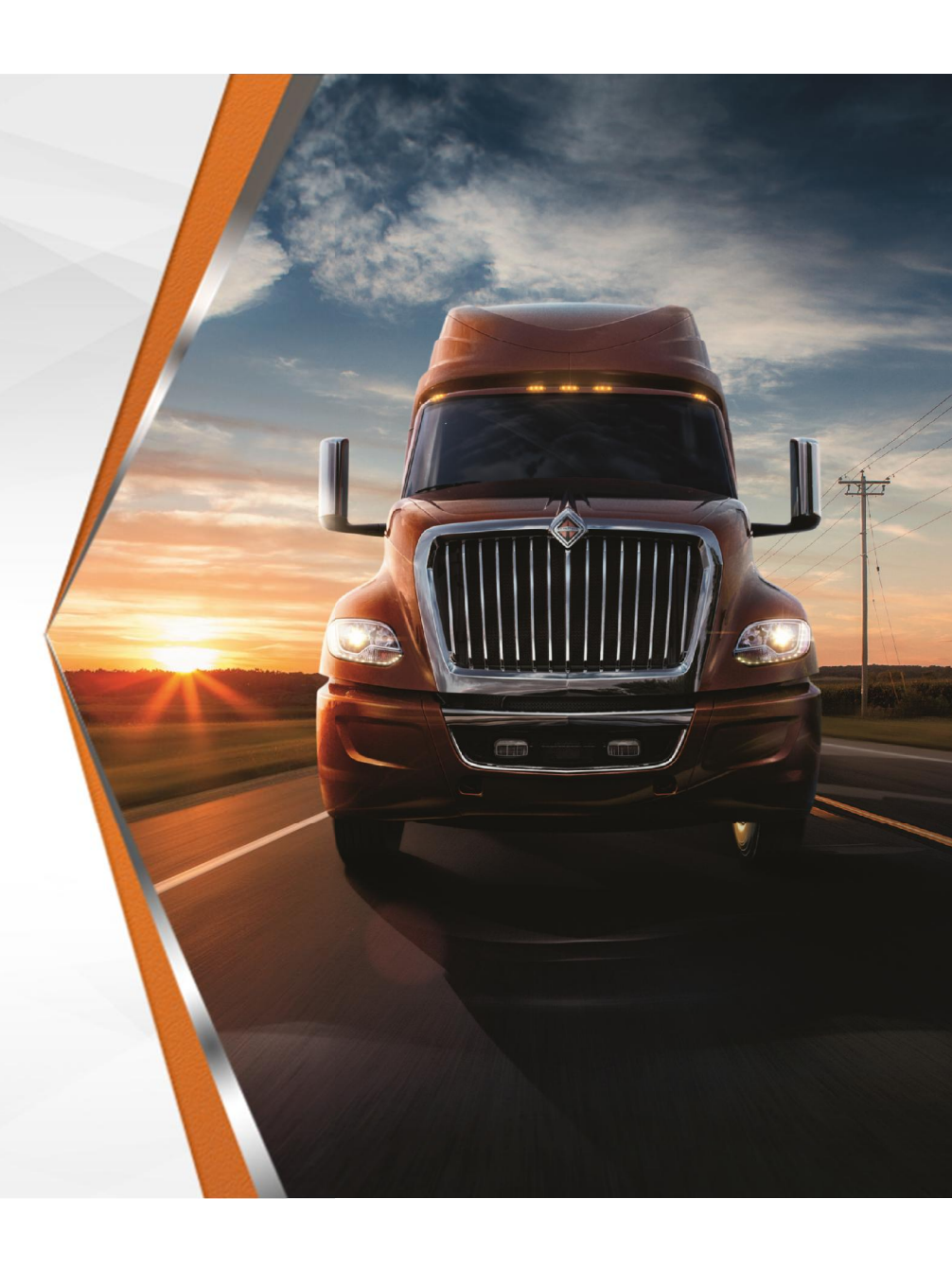

#### Step 1 – Click on "Company Profile"

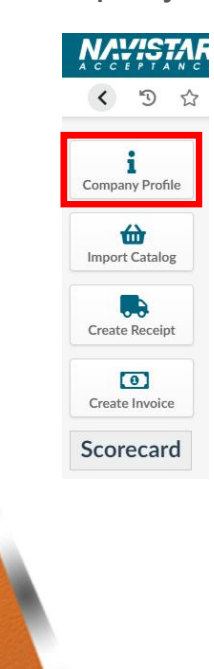

When you first log into your Company Information, you will get the following alerts. The next steps will walk you through how to add this information and clear the alerts.
\*Note there is an additional requirement to complete all fields in the "additional information" tab and there are currently no alerts being populated until November

- Missing Mandatory Document(s)
- Supplier Type or Main Commodity is missing
- Missing contact with the following role: Account Representative Manager
- Missing contact with the following role: VP Engineering
- Missing contact with the following role: VP Quality
- Missing contact with the following role: VP Sales

- Missing contact with the following role: CFO
- Missing contact with the following role: CEO
- Supplier has NOT answered the Supplier Questionnaire

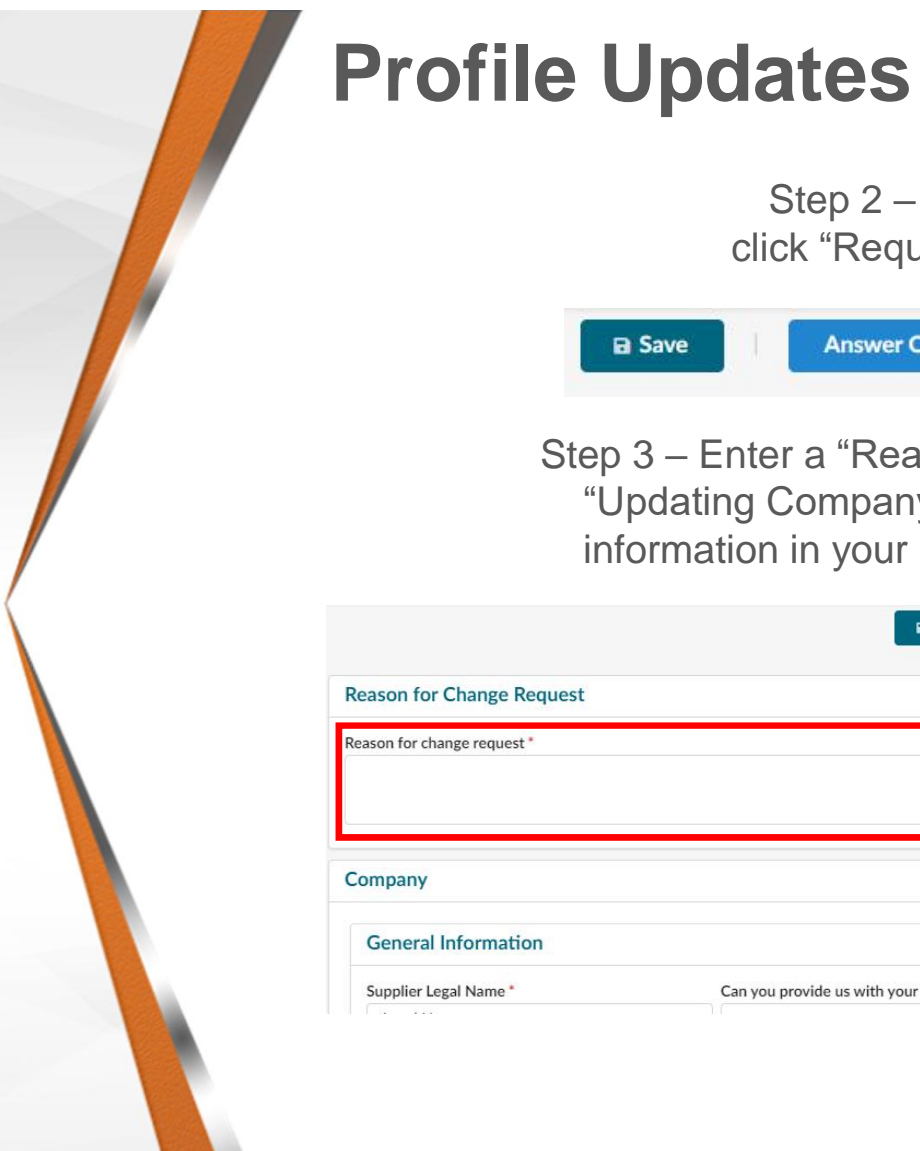

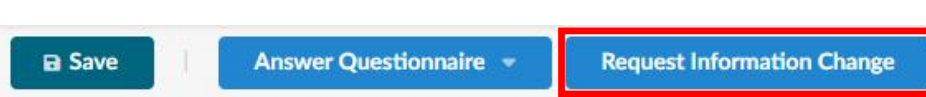

Step 2 – At the top of the page, click "Request Information Change"

Step 3 – Enter a "Reason for Change Request" that says "Updating Company Profile Information", update the information in your "Profile" shown in the next slides

| B Save Cancel                                   | Submit for Approval                             |
|-------------------------------------------------|-------------------------------------------------|
|                                                 |                                                 |
|                                                 |                                                 |
|                                                 | Corporate Address                               |
| Can you provide us with your tax information? * | Map Satellite                                   |
|                                                 | Can you provide us with your tax information? * |

| Company                        |    |                                                  | Corporate                                                | Address        |                   |             |
|--------------------------------|----|--------------------------------------------------|----------------------------------------------------------|----------------|-------------------|-------------|
| General Information            |    |                                                  | Мар                                                      | Satellite      | EUROPE            | 53          |
| Supplier Legal Name *          |    | Can you provide us with your tax information? *  |                                                          | Ocean          | AFRICA            | a la com    |
| Legal Name                     |    | •                                                |                                                          | 24 <u>8</u>    | 7                 |             |
| Company Name                   |    | Why are you not able to provide tax information? | 2                                                        | AMERICA        | Indian<br>Ocean   | +           |
|                                | en |                                                  |                                                          |                |                   | -           |
|                                |    |                                                  | Google                                                   | t.             | Map data ©2020 Te | erms of Use |
| Website                        |    | Tax ID Type *                                    | Address Labe                                             | 1              |                   |             |
|                                |    | •                                                |                                                          |                |                   |             |
| Legal Structure                |    | Tax ID Number *                                  | Address Line                                             | 1              |                   |             |
|                                |    | 951874                                           | search for an address, a place, a monument or longitute. |                | ute 👌             |             |
| NAICS Code                     |    | Site DUNS*                                       | Address Line                                             | 2              |                   |             |
| ۲<br>PO Email ①                |    | Global Ultimate DUNS for Head-Office *           | Address Line                                             | 3              |                   |             |
| Main Commodity                 |    | Year Founded                                     | Address Line                                             | 4              |                   |             |
|                                | ·  |                                                  | Zip Code/ Po                                             | stal Code City |                   |             |
| Supplier Scorecard             |    |                                                  |                                                          |                |                   | en          |
| Access Supplier Scorecard here |    |                                                  | Country*                                                 |                | State/Province    |             |
| Access Supplier Scorecard here |    |                                                  | UNITED ST                                                | TATES +        |                   |             |

Step 4 – Update your Company's "General Information" and "Corporate Address"

Will require a Request Information Change to update.

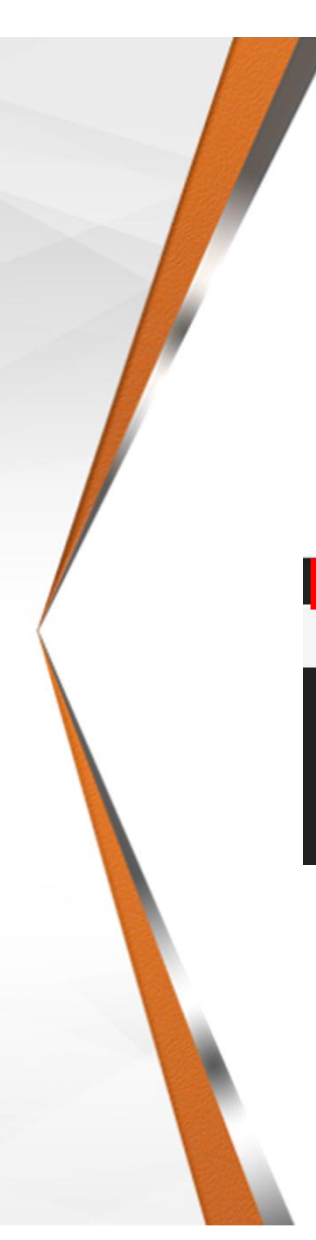

Step 6 – You will see your contact information and you can add other members in your company to your "Internal Contacts" by clicking "+ Create Contact", enter the information (including "Position" and "Role"), and press "Save & Close"

Step 5 – Click the two small arrows to expand your "Sidebar" and click "Contacts"

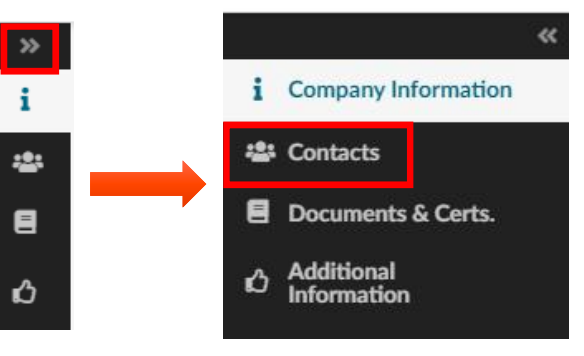

| Contact Invite Supplier L | .ogin                                                                                                    | Position                                                                                                    | Role Statu                                                                                                    |
|---------------------------|----------------------------------------------------------------------------------------------------|----------------------------------------------------------------------------------------------------|----------------------------------------------------------------------------------------------------|
| Last 🖂<br>First           | SupplierEmail@Email.com                                                                                                    | Account Manage                                                                                                    | r Activ                                                                                                    |
|                           | -                                                                                                    |                                                                                                    |                                                                                                    |
|                           | B                                                                                                    | Save Save & C                                                                                                    | lose                                                                                                    |
|                           |                                                                                                    |                                                                                                    |                                                                                                    |
| Identity                  |                                                                                                    |                                                                                                    |                                                                                                    |
| Title                     | First Name *                                                                                                    | Last Name                                                                                                    |                                                                                                    |
| Email *                   | Position (1)                                                                                                    | Doe                                                                                                    |                                                                                                    |
| JDoe@Email.com            | r usiduin (j                                                                                                    | en                                                                                                    |                                                                                                    |
| Status                    | List of languages                                                                                                    |                                                                                                    |                                                                                                    |
| Active 👻                  | English                                                                                                    | •                                                                                                    |                                                                                                    |
| Phone                     | Photo                                                                                                    |                                                                                                    |                                                                                                    |
| Main Phone                | 🖻 Add :                                                                                                    | a picture                                                                                                    |                                                                                                    |
| Business Phone            |                                                                                                    |                                                                                                    |                                                                                                    |
| Cell Phone                |                                                                                                    |                                                                                                    |                                                                                                    |
|                           |                                                                                                    |                                                                                                    |                                                                                                    |
|                           | Contact Invite Supplier L<br>Last<br>First S<br>Identity<br>Title<br>Email *<br>JDoe@Email.com<br>Status<br>Active *<br>Phone<br>Business Phone<br>Cell Phone | Contact Invite Supplier Login Last First SupplierEmail@Email.com Identity Title First Name* John Email* Position © JDoe@Email.com Status List of languages Active English Phone Cell Phone Cell Phone | Contact Invite Supplier Login     Position       Last<br>First <ul> <li>SupplierEmail@Email.com</li> <li>Account Manage</li> <li>Save &amp; C</li> <li>Save &amp; C</li> <li>Identity</li> <li>Title</li> <li>First Name*</li> <li>Last Name</li> <li>Doe</li> <li>Email*</li> <li>Position @</li> <li>IDoe@Email.com</li> <li>English</li> <li>English</li> <li>Phone</li> <li>Phone</li> <li>Phone</li> <li>Cell Phone</li> <li>Cell Phone</li></ul> |

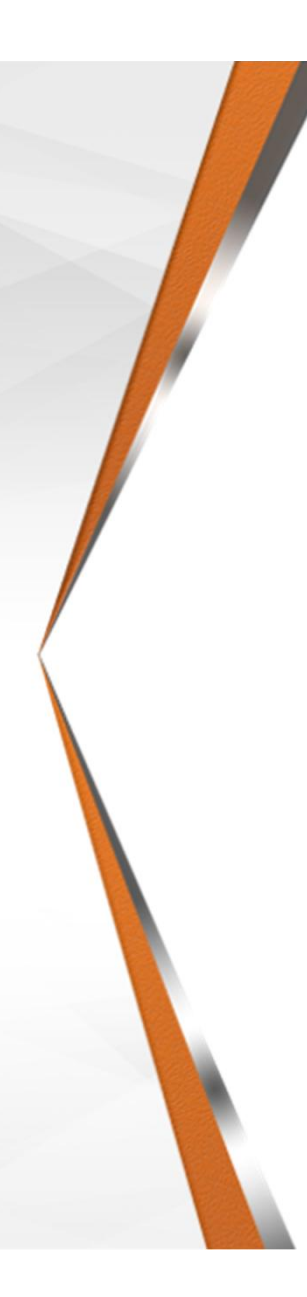

Step 7 – Click the "Documents & Certs" link in the Sidebar

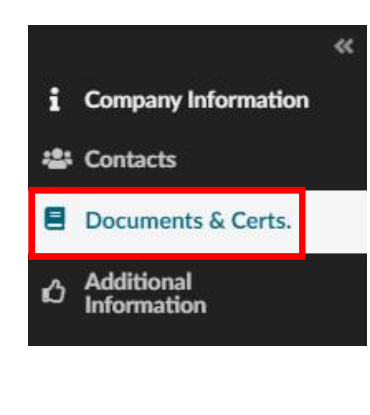

Step 8 – Upload any Supplier/Navistar "Legal Documents", Supplier "Certifications", and any "Other Documents"

NDA's are mandatory and a fully signed copy must be added for your Category Mgr. to approve in order to clear your alert and participate in RFx's

| Legal Documents     |  |
|---------------------|--|
| Add Legal Documents |  |
| 0 Result(s)         |  |
| Certifications      |  |
| Add Certifications  |  |
| 0 Result(s)         |  |
| Other Documents     |  |
| Add Other Documents |  |
| 0 Result(s)         |  |

Step 9 – Click the "Additional Information" link in the Sidebar

|     |                           | « |
|-----|---------------------------|---|
| i   | Company Information       |   |
| *** | Contacts                  |   |
| 8   | Documents & Certs.        |   |
| ß   | Additional<br>Information |   |
|     |                           |   |

| Additional Information Declared by the Supplier     |    |
|-----------------------------------------------------|----|
| lave you responded to the onboarding questionnaire? |    |
|                                                     |    |
| Have you read the T&C?                              |    |
|                                                     | *  |
| Geographical Regions                                |    |
| Supplier Commodities                                |    |
| Comment (SuppFer)                                   |    |
|                                                     | // |
| imall Disadvantaged Business Program?               |    |
| Not Applicable                                      |    |
| Other Preference Program?                           |    |
|                                                     |    |
| Ateran-Owned Small Business?                        |    |
| Not Applicable                                      |    |
| HubZone Program?                                    |    |
|                                                     |    |
| merging Small Business?                             |    |
| ND                                                  |    |
| Woman owned?                                        |    |
| No                                                  |    |
| Public or Private                                   |    |
| Inion or Non-union?                                 |    |
| Contractor Type                                     |    |
| Company Headcount ()                                |    |
|                                                     |    |

Step 10 – Complete the "Additional Information" on the left side.

> Step 11 – Ensure you have completed the Onboarding "Questionnaires" and upload "Customer References"

| ( | Questionnaires      |
|---|---------------------|
|   | 0 Result(s)         |
| 0 | Customer References |
|   | Add Reference       |

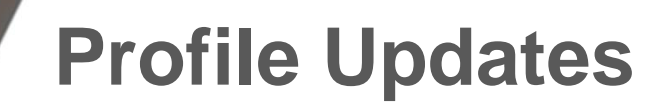

Step 12 – Double check all information has been updated and click "Submit for Approval"

|                             | E Save Cancel Su | ubmit for Approval |
|-----------------------------|------------------|--------------------|
| Reason for Change Request   |                  |                    |
| Reason for change request * |                  |                    |
|                             |                  | <i>i</i> ,         |
| Company                     |                  | Corporate Address  |

- The "Change Request" will be sent to Navistar's Business Services Team
- The NBS Team will update the "Supplier Profile" and send it to the Category Manager for approval
- The Supplier Profile will be updated once "Approved"

# **Onboarding and Risk Survey**

Step 13 – If you haven't taken the Onboarding "Questionnaires", click "Save", "Answer Questionnaire", and answer each "Questionnaire" provided

B Save Answer Questionnaire 👻 **Request Information Change** Coronavirus Impact Assessment Tip: To go back to an in-process Supplier On-Boarding Ouestionnaire onboarding questionnaire, go to Supplier Webinar Invitation additional information and scroll down to questionnaires. Hit Submit if all The Supplier Webinar is a yes/no questionnaire. If you required questions save if still Access the have not attended please contact have been incomplete answered suppliercapacity@navistar.com Answ  $\ominus \Box \times$ onnaire : Supplier On-Boarding Questionnaire Answer Questionnaire : Supplier Webinar Invitation Cancel Subr Overview Submit Cancel Overview Overview Overview Webinar Instructions 0/1 Supplier Moe Sid & Sales Supplier Answered by Moe Sid Supplier Diversity Sid Moe Answered by Logistics Export/Import into Sid Moe An wer Questionnaire Tooling Excel. Once Engineering 0/4 Download in Excel 2007-2010 format Answer Questionnaire Imported do not Download in Excel 97-2003 format (xl OF @ Click or Drag to add a file Supplier De 0/1 forget to go back Download in Excel 2007-2010 format (xlsx) Download in Excel 97-2003 format (xls) Supplier Quality to questions that OR Access Questionnaire @ Click or Drag to add a file Approval

# **Next Steps for Suppliers**

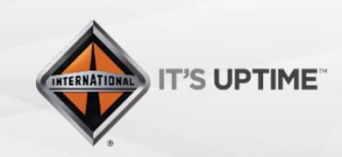

International® is a registered trademark of NAVISTAR, Inc.

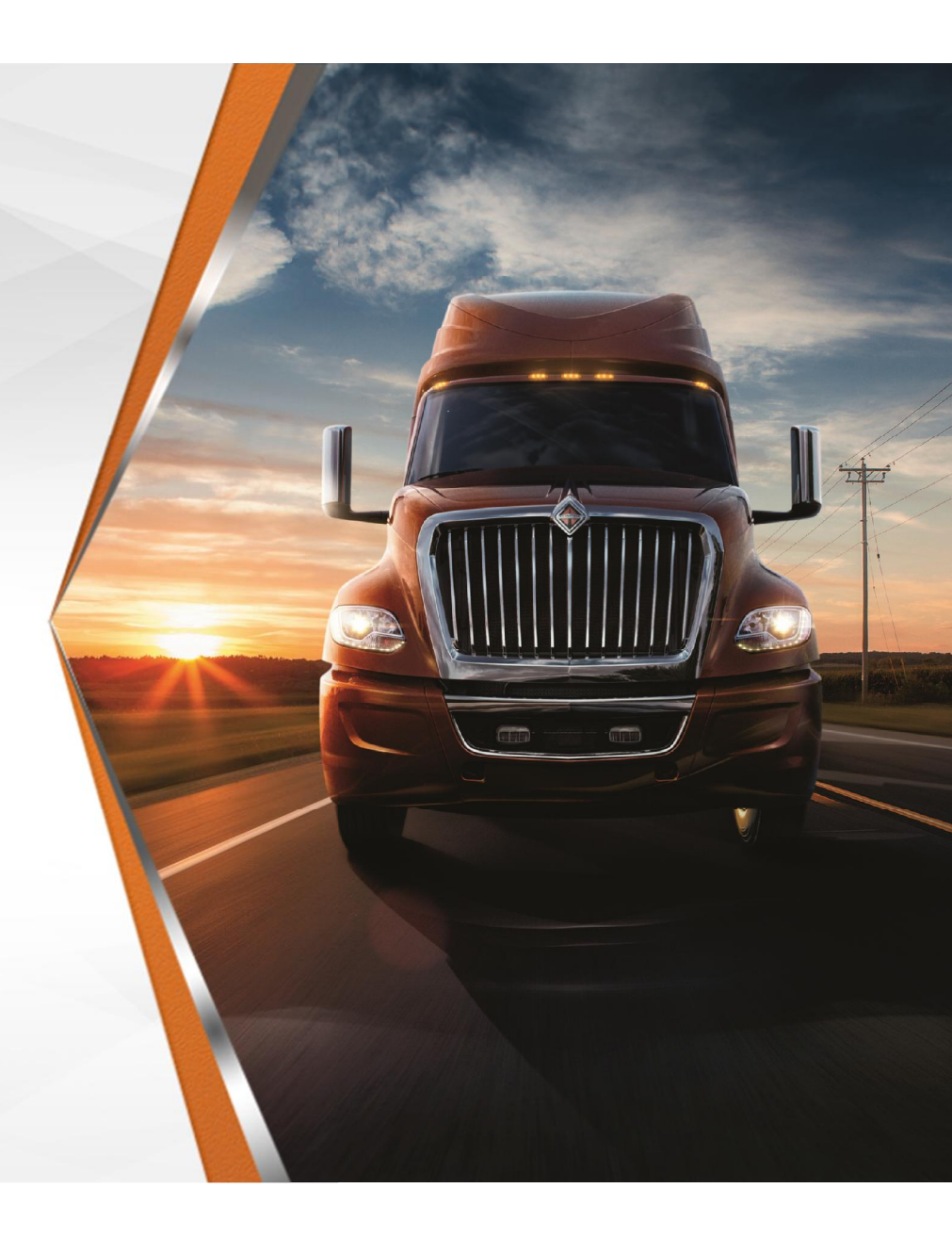

# **Next Steps for Suppliers**

- Complete the Registration process within by/before Oct. 30<sup>th</sup>
- Update your Company's Profile within by/before Oct. 30<sup>th</sup>
  - You **will not** be able to participate in any RFx events without updating this information
- If you have any questions email:
  - <u>S2CHelp@Navistar.com</u>
- Supplier Link to Portal
  - <u>https://navistar-supplier.ivalua.app/</u>

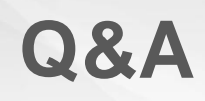

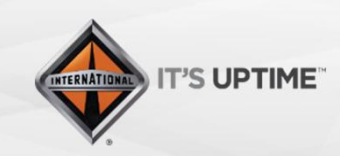

International® is a registered trademark of NAVISTAR," Inc.